## วิธีการอัพเดทโปรแกรม TRT version 3.3.1.0 เป็น TRT version 3.3.1.1

เข้าไปที่เว็บไซต์ www.trtregistry.org หัวข้อ ดาวน์โหลด จากนั้นคลิกดาวน์โหลด โปรแกรม TRTSystem เวอร์ชั่น
3.3.1.1 หรือพิมพ์ https://www.trtregistry.org/program-trt-system-version-3-3-1-1/

| $\leftarrow \rightarrow$ | C                                                                                                    |           | ttps://www. <b>trtreg</b> | istry.org/program-trt | -system-version-3-3- | -1-1/                 |           |  |  |
|--------------------------|----------------------------------------------------------------------------------------------------|-----------|---------------------------|-----------------------|----------------------|-----------------------|-----------|--|--|
| 6                        | Image: Transport of the second state of the second state of the second sta |           |                           |                       |                      |                       |           |  |  |
|                          | *                                                                                                    | ดาวน์โหลด | คู่มือเอกสาร              | รายงานศูนย์_331       | คำถามที่พบบ่อย       | หน่วยงานที่เกี่ยวข้อง | ติดต่อเรา |  |  |
| 1.<br>2.<br>3.           | โปรแกรม TRT SYSTEM Version 3.3.1.1     ดาวบโหดด   ใม่มีหมวดหมู่     ๒ ดุลาคม 28, 2023   ▲ Admin <b>LIStunssu TRTSystem เวอเร์ชั่น 3.3.1.1</b> 1. TRTSystem3.3.11   โพทเดะ     3. NET Framework 4.8 32bit 64bit   โพทเดะ                                                                                                    |           |                           |                       |                      |                       |           |  |  |

 หลังจากได้ไฟล์ดาวน์โหลด โปรแกรม TRTSystem3.3.1.1.zip แล้ว ให้ทำการแตกไฟล์ โดยคลิกขวา เลือก Extract All...

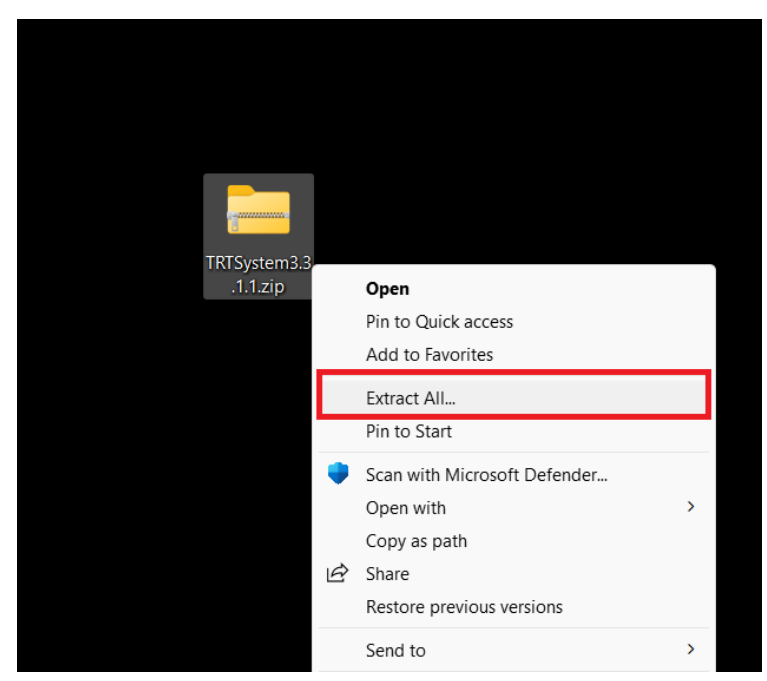

 ที่ Files will be extracted to this folder: ระบุ ไดร์ฟและพาธที่ต้องการให้โปรแกรม TRTSystem3.3.1.1 แตกไฟล์ ออก เช่น ตัวอย่างระบุ เป็น D:\TRTSystem3.3.1.1 หลังจากนั้น กด Extract

|              |                                         | × |
|--------------|-----------------------------------------|---|
| $\leftarrow$ | 늘 Extract Compressed (Zipped) Folders   |   |
|              |                                         |   |
|              | Select a Destination and Extract Files  |   |
|              | Files will be extracted to this folder: |   |
|              | D:\TRTSystem3.3.1.1 Browse              |   |
|              | Show extracted files when complete      |   |
|              | Extract Cance                           |   |

- 4. ให้ทำการ back up ข้อมูลจากโปรแกรมTRT System 3.3.1.0 โดยมีขั้นตอนดังนี้
  - เปิด Folder โปรแกรม TRT System3.3.1.0
  - ทำการ Copy Folder Config กับ Database ใน โปรแกรม TRT System3.3.1.0

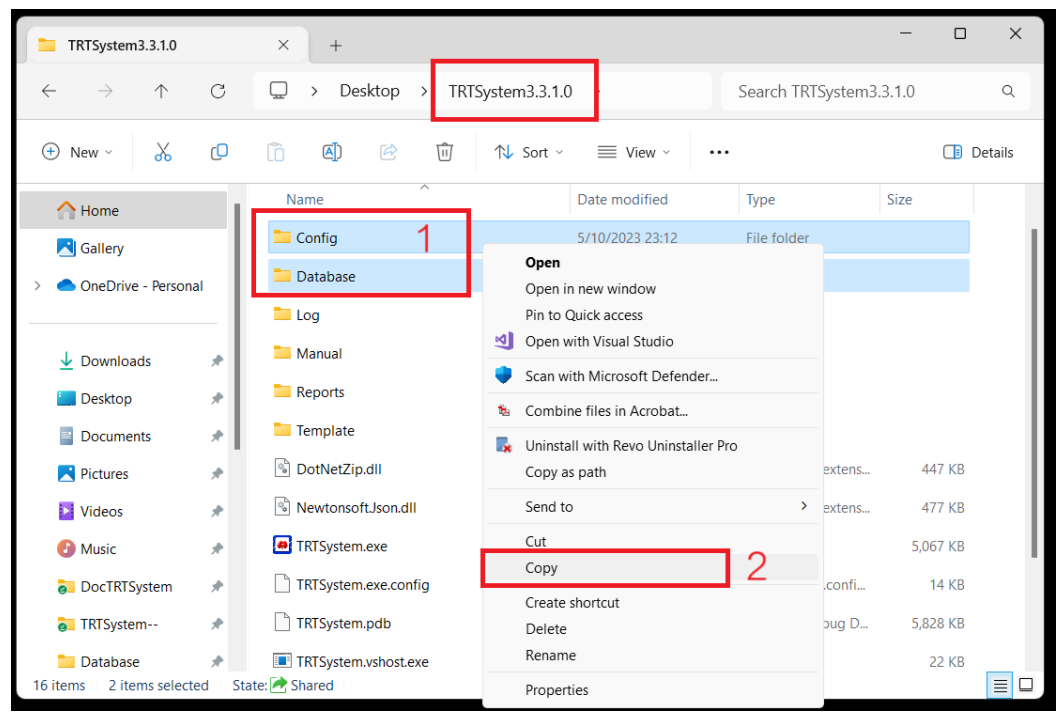

จากนั้นไปเปิด Folder TRT System3.3.1.1 ดังเช่นตัวอย่างคือ D:\TRTSystem3.3.1.1 และ ให้คลิกขวา เลือก
Paste เพื่อทำการวางโฟลเดอร์ Config และ Database

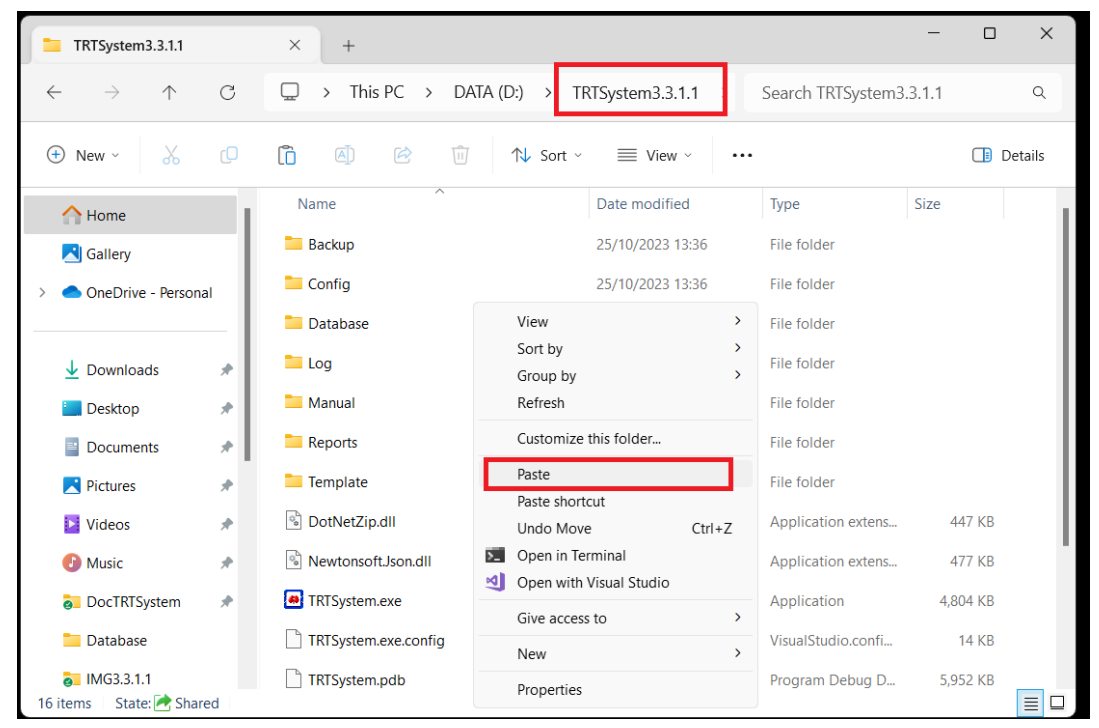

หลังจากทำตามขั้นตอนในข้อ 5 แล้ว ให้ดับเบิ้ลคลิกโปรแกรม TRTSystem.exe ใน โฟลเดอร์โปรแกรม เช่น
D:\TRTSystem3.3.1.1

| × +                                |                                                                                             |                                   |                   | -              |       | ×    |
|------------------------------------|---------------------------------------------------------------------------------------------|-----------------------------------|-------------------|----------------|-------|------|
| TRTSystem3.3.1.1                   | >                                                                                           |                                   | Search TR         | TSystem3.3.1.1 |       | ۹    |
| († e) e ú                          | $↑$ Sort $\cdot$ $≡$ View $\cdot$                                                           |                                   |                   |                | 📑 Det | ails |
| Name                               | Date modified 25/10/2023 22:21                                                              | Type<br>File folder               | Size              |                |       |      |
| Template                           | 25/10/2023 22:21<br>25/10/2023 22:21                                                        | File folder                       | 447.00            |                |       |      |
| DotNetZip.dll NewtonsoftJson.dll   | 9/11/2018 14:37                                                                             | Application extens                | 447 KB<br>477 KB  |                |       |      |
| TRTSystem.exe                      | 25/10/2023 16:08<br>File description: TRTSystem<br>Company: MR,PRAYUTH DAMRONGSUWAT         | Application<br>VisualStudio.confi | 4,804 KB          |                |       |      |
| TRTSystem.pdb                      | File version: 3.3.1.1<br>Date created: 25/10/2023 16:08<br>Size: 4.69 MB<br>25/10/2023 0:43 | Program Debug D                   | 5,952 KB<br>22 KB |                |       |      |
| TRTSystem.vshost.exe.config        | g 13/6/2021 8:10                                                                            | VisualStudio.confi                | 14 KB             |                |       |      |
| TRTSystem.vshost.exe.manif         | fest 30/5/2021 23:47                                                                        | MANIFEST File                     | 3 KB              |                |       | - 1  |
| TRTSystem.xml<br>B State: 🛃 Shared | 25/10/2023 16:08                                                                            | xmlfile                           | 689 KB            |                |       |      |

7. หลังจากคลิกโปรแกรม TRTSystem.exe โปรแกรมจะเข้าสู่หน้าหลัก ให้คลิกเลือก เข้าสู่ระบบ

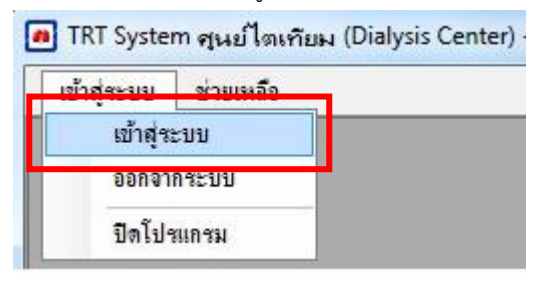

 โปรแกรมจะทำการตรวจสอบชุดข้อมูล(Patch) ทั้งหมด สำหรับ โปรแกรม TRTSystem เวอร์ชั่น 3.3.1.1 จาก เซิร์ฟเวอร์ หลังจากนั้นให้ทำการคลิก OK เพื่อติดตั้งชุดข้อมูล(Patch) ทั้งหมด โดยอัตโนมัติ ตามรูปด้านล่าง รอจน ข้อความแสดง "TRT System ทำการอัพเดท ชุดข้อมูล(Patch) ใหม่ เรียบร้อย" คลิก OK เพื่อจบการอัพเดท

| minderate manuel-       | (onalysis center) - [ trans is somethin ]    |                   |                                                                                                    | - 0 ×                |
|-------------------------|----------------------------------------------|-------------------|----------------------------------------------------------------------------------------------------|----------------------|
| าย กฎารขม สายเทลอ       |                                              |                   |                                                                                                    |                      |
|                         |                                              |                   |                                                                                                    |                      |
|                         |                                              |                   |                                                                                                    |                      |
|                         |                                              |                   |                                                                                                    |                      |
|                         |                                              |                   |                                                                                                    |                      |
|                         |                                              |                   |                                                                                                    |                      |
|                         |                                              |                   |                                                                                                    |                      |
|                         |                                              |                   |                                                                                                    |                      |
|                         |                                              |                   |                                                                                                    |                      |
|                         |                                              |                   |                                                                                                    |                      |
|                         |                                              |                   | มสการกรางสอบ X                                                                                                    |                      |
|                         |                                              |                   |                                                                                                    |                      |
|                         |                                              |                   | 9001   ໂຈຍແມ່ນຕາທີ່ແຫຼມ IRT System ແລະອິນ. 3.3.1.1<br>ຄຸດມາຍິດກາຮັກເສຍ ຄຸດອົຍແມງPatch) ໃຫຍ່ ກ່າວເນ 1 ຈາມກາຈ ໂຕ່ເຫດີຍມີ? :<br>ແມ່ງຄົ້ານເປັນເປັນ 2020 ຄົວເວັດອົງ                                                                                                    |                      |
|                         |                                              |                   | ejsebija/patch) : 20231025025700                                                                                                    |                      |
|                         |                                              |                   |                                                                                                    |                      |
|                         |                                              |                   |                                                                                                    |                      |
|                         |                                              |                   |                                                                                                    |                      |
|                         |                                              |                   |                                                                                                    |                      |
|                         |                                              |                   |                                                                                                    |                      |
|                         |                                              |                   |                                                                                                    |                      |
|                         |                                              |                   |                                                                                                    |                      |
|                         |                                              |                   |                                                                                                    |                      |
|                         |                                              |                   |                                                                                                    |                      |
|                         |                                              |                   |                                                                                                    |                      |
| TRT Version : 3.3.1.1   | Patch Version :                              | สภาพะ: ONLINE ผู้ | อ้งาน: หน่วยงาน:                                                                                                    |                      |
|                         |                                              | C                 | . Search 🛛 💋 🛄 📜 🔐 🔘 🕲 🗐 🧛 🌆                                                                                                    | ▲ ENG 중 d× 🖢 22:42 🗘 |
|                         |                                              |                   |                                                                                                    |                      |
| 🖪 TRT System ศูนย์ไดเด่ | lชม (Dialysis Center) - [ โรงพยาบาลไดเทียม ] |                   |                                                                                                    | - 0 ×                |
| เข้าสู่ระบบ ช่วยเหลือ   |                                              |                   |                                                                                                    |                      |
|                         |                                              |                   |                                                                                                    |                      |
|                         |                                              |                   |                                                                                                    |                      |
|                         |                                              |                   |                                                                                                    |                      |
|                         |                                              |                   |                                                                                                    |                      |
|                         |                                              |                   |                                                                                                    |                      |
|                         |                                              |                   |                                                                                                    |                      |
|                         |                                              |                   |                                                                                                    |                      |
|                         |                                              |                   |                                                                                                    |                      |
|                         |                                              |                   |                                                                                                    |                      |
|                         |                                              |                   |                                                                                                    |                      |
|                         |                                              |                   | 2                                                                                                    |                      |
|                         |                                              |                   | 2                                                                                                    |                      |
|                         |                                              |                   | 2<br>โปรดอย่าปีดอินเตอร์เน็ต โปรแกรม กำลังอัตเอทชุดข้อมูล(Patch)                                                                                                    |                      |
|                         |                                              |                   | 2<br>โปวดอย่าปิดอินเตอร์เน็ต โปรแกรม กำลังอัตเดทชุดข้อมูล(Patch)                                                                                                    |                      |
|                         |                                              |                   | 2<br>โปรดอย่าปิดอินเตอร์เน็ต โปรแกรม กำลังอัตเดทรุดข้อมูล(Patch)                                                                                                    |                      |
|                         |                                              |                   | 2<br>โปรดอย่าปิดอินเตอร์เน็ต โปรแกรม กำลังอัตเดทรุดข้อมูล(Patch)                                                                                                    |                      |
|                         |                                              |                   | 2<br>โปรดอย่าปิดอินเตอร์เน็ต โปรแกรม กำลังอัตเดทรุดข้อมูล(Patch)                                                                                                    |                      |
|                         |                                              |                   | 2<br>โปรดอย่าปัตอินเตอร์เน็ต โปรแกรม กำลังอัตเดทชุดข้อมูล(Patch)                                                                                                    |                      |
|                         |                                              |                   | 2<br>โปรดอย่าปีดอินเตอร์เน็ด โปรแกรม กำลังอัดเดทขุดข้อมูล(Patch)                                                                                                    |                      |
|                         |                                              |                   | 2<br>โปรดอย่าปีดอินเตอร์เน็ต โปรแกรม กำลังอัดเดทขุดข้อมูล(Patch)                                                                                                    |                      |
|                         |                                              |                   | 2<br>โปรดอย่าปิดอินเตอร์เน็ต โปรแกรม กำลังอัตเดทขุดข้อมูล(Patch)                                                                                                    |                      |
|                         |                                              |                   | 2<br>โปรดอย่าปัตอินเดอร์เน็ต โปรแกรม กำลังอัตเรตขุดข้อมูล(Patch)                                                                                                    |                      |
|                         |                                              |                   | 2<br>โปรดอย่าปิดอินเจตร์เน็ด โปรแกรม กำลังอัดเรตพุดข้อมูล(Patch)                                                                                                    |                      |
|                         |                                              |                   | 2<br>โปรดอย่ามีดอินเจตร์เน็ด โปรแกรม กำลังอัดเรตรุดข้อมูล(Patch)                                                                                                    |                      |
| TRT Version : 3.3.1.1   | Patch Version :                              | Renal : ONLINE    | 2<br>โปรดอย่าปิดอินเดอร์เน็ด โปรแกรม กำลังอัตเดตรุดข้อมูล(Patch)<br>รู้ใช้กระ: wizers:                                                                                                    |                      |
| TRT Version : 3.3.1.1   | Patch Version :                              | Renut : ONLINE    | 2     ໂປລອອກ່າວິສອິນແດຍລົງເຮັດ ໂປລແກລມ ກຳລັນອັກເອກອຸດທີ່ອນມູຍ(Patch)     ອັງອີກະ:     ອັງອີກະ:     Viserski:     Q. Search     Image: Contract of the second second sec | ^ ENG ♥ ⊄× 🖬 2242 Д  |

| TRT System ตุนย์ไต<br>เข้าสู่ระบบ ช่วยเหล่ | เหียม (Dialysis Center) - [ โรงพยาบาลไตเหียม ]<br><b>โอ</b> |                |             |              |                           |                      |     |     |  |         | -       | Ø     | × |
|--------------------------------------------|-------------------------------------------------------------|----------------|-------------|--------------|---------------------------|----------------------|-----|-----|--|---------|---------|-------|---|
|                                            |                                                             |                |             |              |                           |                      |     |     |  |         |         |       |   |
|                                            |                                                             |                |             |              |                           |                      |     |     |  |         |         |       |   |
|                                            |                                                             |                |             |              |                           |                      |     |     |  |         |         |       |   |
|                                            |                                                             |                |             |              |                           |                      |     |     |  |         |         |       |   |
|                                            |                                                             |                |             |              |                           |                      |     |     |  |         |         |       |   |
|                                            |                                                             |                |             | พลการครวจสอบ |                           | ×                    |     |     |  |         |         |       |   |
|                                            |                                                             |                |             | TRT System   | เท่าการอัพเดย ชุดช้อมูล(P | atch) ໃหม่ ເຈີຍບຈ້ວຍ |     |     |  |         |         |       |   |
|                                            |                                                             |                |             |              | 3                         | ОК                   |     |     |  |         |         |       |   |
|                                            |                                                             |                |             |              |                           |                      |     |     |  |         |         |       |   |
|                                            |                                                             |                |             |              |                           |                      |     |     |  |         |         |       |   |
|                                            |                                                             |                |             |              |                           |                      |     |     |  |         |         |       |   |
|                                            |                                                             |                |             |              |                           |                      |     |     |  |         |         |       |   |
|                                            |                                                             |                |             |              |                           |                      |     |     |  |         |         |       |   |
| TRT Version : 3.3.1.1                      | Patch Version :                                             | MITTLE: ONLINE | ผู้ใช้งาน : |              | wia                       | нан:                 |     |     |  |         |         |       |   |
|                                            |                                                             |                | Q Search    |              |                           |                      | O 😆 | 🗐 🦸 |  | ▲ ENG 😪 | d× ₩ 25 | 22:42 | A |

9. โปรแกรมจะขึ้นหน้าต่างให้ **เข้าสู่ระบบ** เป็นอันเสร็จสิ้นขั้นตอน และผู้ใช้งานสามารถเริ่มใช้งานโปรแกรม TRTSystem version 3.3.1.1 ได้

| TRT System ศูนย์ไดเทียม (Dialysis Center) - [โรงพยาบาลไดเทียม ] | - a ×                                                   |
|-----------------------------------------------------------------|---------------------------------------------------------|
| เบ้าสู่ระบบ ช่วยเหลือ                                           |                                                         |
| ະນີາຢູ່ຈະນະ ອຳນາເມຍິຍ                                           | เข้าสู่ประการม<br>เข้าสุ้ประการม<br>มุใช้กน :           |
|                                                                 | TRT Version : 3.3.1.1   Patch Version : 20231025025700  |
|                                                                 |                                                         |
| TRT Version : 3.3.1.1 Patch Version : สภาพะ : 0                 | NLINE ผู้ใช้งาน: หน่วยงาน:                              |
|                                                                 | 🚦 Q. Search 💦 💋 🛄 📮 🖉 🔕 💐 🦉 🦉 🧧 🔨 🖍 ENG 👳 d× 🐲 22:42 Q. |